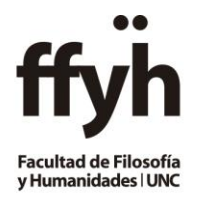

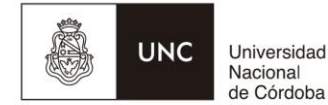

Nacional de Córdoba

## **INSTRUCTIVO PARA LA CARGA DE RESULTADOS DE CURSADA**

Pasos en el Sistema Guaraní para CARGAR LAS CONDICIONES DE REGULARIDADES Y PROMOCIÓN.

## EN ESTA INSTANCIA NO SE DEBEN CARGAR NOTAS:

Pasos en el Sistema Guaraní para cargar las regularidades y promociones:

1º- Ingresar a https://autogestion.guarani.unc.edu.ar

- Iniciar sesión
- Ingresar al Menú Cursadas, donde se listan las comisiones del período vigente.

| UNC      | <b>GUAF</b><br>MÓDULO DE GESTI | RAN<br>IÓN ACADÉMIC | A          |              | 2 3               |
|----------|--------------------------------|---------------------|------------|--------------|-------------------|
| Cursadas | Gases                          | Exámenes            | Reportes - | Derechos 🕶   | Perfil: Docente 👻 |
| Seleco   | cione la c                     | omisió              | n con la   | que desea op | Filtar            |
|          | Filtro                         |                     |            |              | A                 |
|          | Filtro<br>Período lectiv       |                     | entes      |              | ~                 |

• Se verá el listado de comisiones en las que el docente está, debe hacer clic en el nombre de la comisión

| 2019 - 12 - 1° CUATRIMESTRE |                                |                 |                 |             |               |
|-----------------------------|--------------------------------|-----------------|-----------------|-------------|---------------|
| ANTR                        | OPOLOGIA FILOSOFICA I (12-000) | )7)             |                 |             |               |
| Comisión                    | Subcomisión                    | Ubicación       | Responsabilidad | Turno       | Inscripciones |
| NOMBRE COMISIÓN             | No tiene                       | Sede Unica - 12 | Titular         | Sin definir | 169           |
|                             |                                |                 |                 |             |               |
| OPT: AN                     | TROPOLOGIA FILOSOFICA I (12-0  | 07FC)           |                 |             |               |
| Comisión                    | Subcomisión                    | Ubicación       | Responsabilidad | Turno       | Inscripciones |
| DDU NOTENIO                 |                                | a i ii i ia     | - Activo        | r Mindow    | 16            |

## • Elegir la opción Cargar Notas

| Cursada | Clases    | Exámenes      | Reportes -   | Derechos -                   | Perfil: Docente 👻                                 |
|---------|-----------|---------------|--------------|------------------------------|---------------------------------------------------|
| A A     | ITROPOLOG | IA FILOSOFIC/ | A I: E       |                              | Inicio Cargar Notas Alummos Elivalmacioneas Autas |
| ANTRO   | POLOGIA   | FILOSOFI      | CA I (12-000 | 07) - <b>Ditente i Linte</b> | I≣ Detailes                                       |

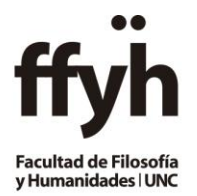

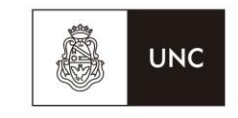

Universidad Nacional de Córdoba

 Solo se deberán <u>cargar el renglón</u> donde dice Cursada y figura el número de acta con FECHA, RESULTADO Y CONDICION:

| Carga de notas de cursada                  | ≁Autocompletar              | 👁 Ver escala de notas pa | ara regularidad | 👁 Ver escala de  | notas para promoción |
|--------------------------------------------|-----------------------------|--------------------------|-----------------|------------------|----------------------|
| Páginas 1 2 3 4 5 6 7 8 9 Siguiente Búsque | eda de alumnos por apellido |                          |                 |                  | Guardar              |
|                                            |                             |                          |                 | Autocompletar pr | omoción Si N         |
| Alumno                                     | Acta                        | Fecha                    | Nota            | Resultado        | Condición            |
|                                            | Cursada ( 00                | 0009)                    | - v             | - v              | -                    |
|                                            | Promocion ( Si              | n acta )                 | - Y             | - Y              |                      |
|                                            | Cursada ( 00                | 0009)                    | - v             | - ~              | -                    |
|                                            | D 1/ / 0                    | in acta )                |                 |                  |                      |
|                                            | Promocion ( Si              | in acta )                |                 |                  |                      |

• Se debe completar la columna **<u>RESULTADO</u>** con los siguientes valores:

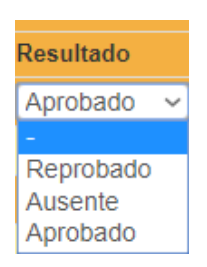

- Se debe completar la columna <u>CONDICION</u> desplegando el extensible y seleccionar la que corresponda: (no dejar campos en blanco) <u>cargar solo condición sin calificación:</u>
  - Regular
  - Promoción
  - Libre o sin actuación (no rindió parciales)
  - Abandonó (rindió menos parciales que los establecidos)
  - Insuficiente (rindió todos los parciales establecidos, pero no cumple ninguna condición para regularizar)

| Condición     |
|---------------|
| -             |
|               |
| -             |
| -             |
| Abandonó      |
| Insuficiente  |
| Libre         |
| No Promocionó |
| Promocionó    |
| Regular       |
| Reparcializa  |
| Sin Actuación |

Además tener en cuenta que si el <u>Resultado es Aprobado</u> deberá especificar en la condición si el alumno alcanzó la **regularidad o promoción.** 

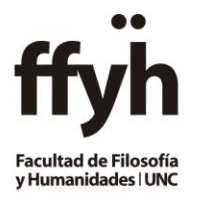

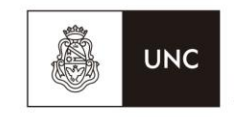

Universidad Nacional de Córdoba

Se deberá autocompletar la **FECHA** del acta, para ello deberá seguir los siguientes pasos:

• Presionar Autocompletar

|                                        | ILOS | OFIC | A I <b>B</b> |      |       | <u> </u> |        |                            |                    |               | icio C      | argar Not   | as |                |                    |         |
|----------------------------------------|------|------|--------------|------|-------|----------|--------|----------------------------|--------------------|---------------|-------------|-------------|----|----------------|--------------------|---------|
| ANTROPOLOGIA F                         | LOS  | OFI  | CAI          | (12- | 0000  | 07       |        |                            |                    |               |             |             |    |                | II De              | etalles |
| Carda de notas                         | de   | cui  | rsa          | da   |       |          |        |                            | Autocompletar      | Ver escala de | e notas par | a regularid | ad | 👁 Ver escala d | le notas para prom | oción   |
| Fecha                                  |      |      |              |      | Compl | etar s   | ólo va | cios 🕼 Completar 🔶 Desi    | hacer              |               |             |             |    |                |                    |         |
| Tenga en cuenta que solo se completará | 0    |      | Jun          | io 2 | 019   |          | 0      |                            |                    |               |             |             |    |                |                    |         |
| Páginas 1 2 3 4                        | Lu   | Ma   | Mi           | Ju   | Vi    | Sá       | Do     | Búsqueda de alumnos por ap | ellido             |               |             |             |    |                | L G                | ardar   |
|                                        | 3    | 4    | 5            | 6    | 7     | 1        | 2      |                            |                    |               |             |             | ,  | Autocompletar  | promoción si       | No      |
| Alumno                                 | 10   | -11  | 12           | 13   | 14    | 15       | 16     |                            | Acta               | Fech          | ha          | Nota        |    | Resultado      | Condición          |         |
| R R                                    | 17   | 18   | 19           | 20   | 21    | 22       | 23     |                            | Cursada ( 00009    | 9) 04/        | 06/2019     | •           | ~  | - ~            | •                  | ~       |
|                                        | 24   | 25   | 26           | 27   | 28    | 29       | 30     |                            | Promoción ( Sin ac | cta) 04/      | 06/2019     | -           | ~  | - v            |                    |         |

- En los campos a autocompletar elegir Fecha, colocar la que informa el Calendario Académico y seleccionar completar.
- Esto se deberá realizar para cada página del acta
- Presionar GUARDAR por cada página que se haya cargado.

## Importante: Recuerde NO CARGAR NOTAS -SOLO CONDICIONES-

Avisar por mail a <u>despachocasaverde@gmail.com</u> que se ha efectuado la carga.